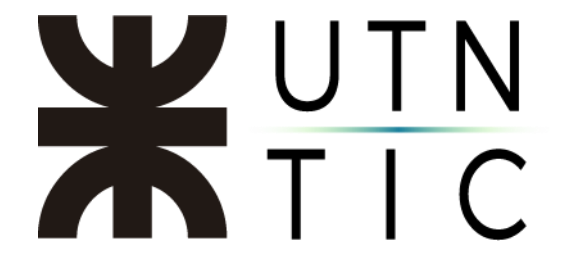

### **INSTRUCTIVO PARA ACTUALIZAR LA VERSIÓN DE ZOOM**

#### <u> Paso 1:</u>

Una vez que haya ingresado con su usuario y contraseña a la aplicación debe hacer click en el menú de perfil y seleccionar *Comprobar actualizaciones*.

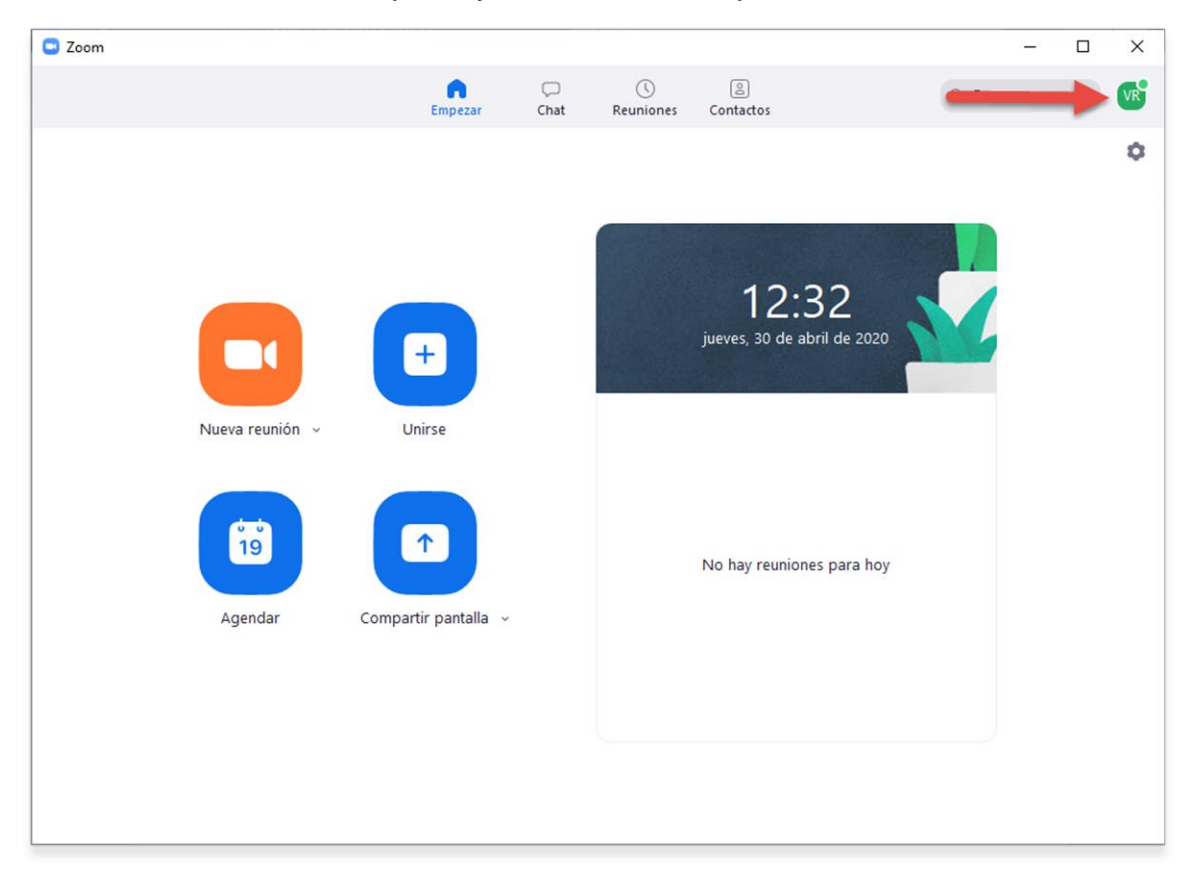

# **X**UTN TIC

| Zoom    |                  |             |                 |                                | - 0                                                                                     | $\times$ |
|---------|------------------|-------------|-----------------|--------------------------------|-----------------------------------------------------------------------------------------|----------|
|         | E                | npezar Chat | ()<br>Reuniones | Contactos                      | Q Buscar                                                                                | VR       |
|         |                  |             |                 | 12:33<br>jueves, 30 de abril d | VC Rectorado<br>vc@rec.utn.edu.ar<br>Agregar una Nota personal Configuración Disponible | Pro      |
| Nueva r | eunión - Unirs   | 2           |                 |                                | Alejado No molestar Cambiar mi imagen                                                   | >        |
| 1       |                  | Ŷ           |                 | No hay reuniones pa            | Probar características principales<br>Ayuda                                             | >        |
| Agen    | idar Compartir p | oantalla 🗸  |                 |                                | Cambiar a vista vertical<br>Cambiar de cuenta<br>Cerrar sesión                          |          |
|         |                  |             |                 |                                |                                                                                         |          |

#### Paso 2:

#### Seleccione Actualizar.

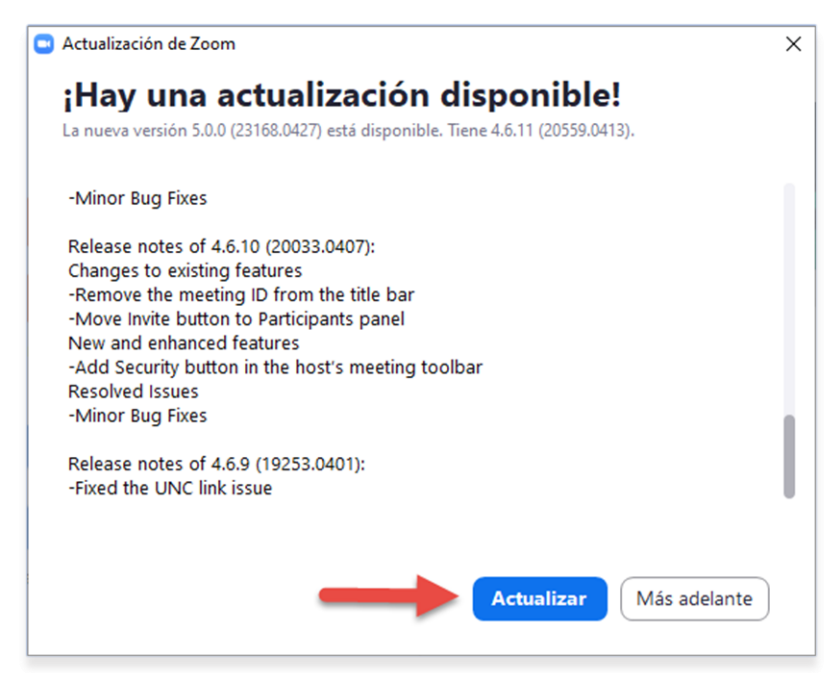

## **X**UTN TIC

| Zoom Updater |                                      | × |
|--------------|--------------------------------------|---|
|              | Zoom is updating, just a few seconds |   |
|              |                                      |   |

Si vuelve a buscar actualizaciones, deberá ver este cartel:

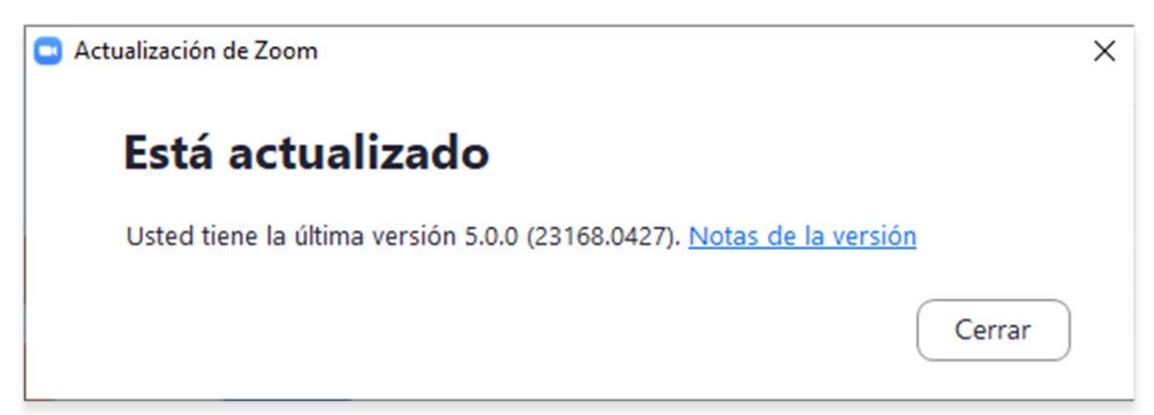